## NMSIIS DUPLICATE IDENTIFICATION PROCESS

This guide will explain how to easily flag a duplicate record in NMSIIS

Example: Cinderella Charming

| Search for | patient | Cinderella | Charming |
|------------|---------|------------|----------|
|------------|---------|------------|----------|

| atient Se                                    | earch 🕦                                    |            |             |             |            |      | 🛱 Links 🔻    |        |
|----------------------------------------------|--------------------------------------------|------------|-------------|-------------|------------|------|--------------|--------|
| earch Criteria                               | a                                          |            |             |             |            |      |              |        |
| Patient ID                                   | Identifier                                 | Type Ider  | ntifier Val | ue          |            |      |              |        |
| Last Name                                    | First Nam                                  | e          | Middle N    | Name        | DOB        |      | Gender       |        |
| CHAR                                         | CIND                                       |            | ]           |             | MM/DD/     | YYYY |              | ~      |
| Father Last Nam Previous Criter earch Result | e Father I                                 | First Name | Father      | r Middle Na | me         |      | Clear        | Search |
| ID Name                                      |                                            | Insurance  | VFC         | Gender      | DOB        |      | Action       |        |
| 1055 CHARMING<br>8900 HAPP<br>LAS CRUCE      | , CINDERELLA<br>Y DRIVE RD<br>SS, NM 88012 | CAID: 123  | 1           | F           | 01/01/2015 | •    | Demographics | •      |
| 0072 CUADMING                                | CINDERFLLA                                 |            |             | F           | 01/01/2015 | 2    | Deserves     |        |

Multiple results will be displayed indicating Cinderella Charming could have one or more records. You will determine if they are the same patient and if they should be combined/merged.

1. On the first Cinderella Charming (patient ID 1055) record click the drop down arrow next to demographics and select duplicates

| D   | Name                                        | Insurance      | VFC      | Gender  | DOB        |            | Action               | ×  |
|-----|---------------------------------------------|----------------|----------|---------|------------|------------|----------------------|----|
| 055 | CHARMING, CINDERELLA<br>8900 HAPPY DRIVE RD | CAID: 123      | 1        | F       | 01/01/2015 | 8          | Demographics         | •  |
|     | LAS CRUCES, NM 88012                        |                |          |         |            | Demograp   | ohics                |    |
| 072 | CHARMING, CINDERELLA                        |                |          | F       | 01/01/201  | Immunizat  | tions                |    |
|     |                                             |                |          |         |            | Duplicates | -                    |    |
|     |                                             |                |          |         |            | Education  |                      |    |
| You | I may add a new patient by cli              | cking the 'New | Patient' | button. | New Patie  | Events     |                      |    |
|     |                                             |                |          | L       |            | Exemption  | IS                   |    |
|     |                                             |                |          |         |            | Local IDs  |                      |    |
|     |                                             |                |          |         |            | Notes      |                      |    |
|     |                                             |                |          |         |            | Precaution | ns / Contraindicatio | ns |
|     |                                             |                |          |         |            | Programs   |                      |    |

You will then be taken to Patient Duplicates screen.

| Patient Du         | inlicates a              | 10.1055 | 000.000002015 | AGE. IT ON 21D | GENDER. F        |    | Precautions / Contraintin | ations ARE spec |
|--------------------|--------------------------|---------|---------------|----------------|------------------|----|---------------------------|-----------------|
| View               |                          |         |               |                |                  |    |                           |                 |
| Duplicates Already | y Identified<br>ds found |         | /             |                |                  |    |                           |                 |
| Search for Additio | nal Duplicates           | Q       |               |                |                  |    |                           |                 |
| Comments           |                          |         |               |                | Add To Duplicate | es |                           |                 |

2. You will click on magnifying glass to finish the process for flagging duplicate records.

As a result of clicking the magnifying glass a search criteria box will appear. Please fill out the information of your patient again.

| Patient ID        | Identifier Type Id | lentifier Value    |                    |        |
|-------------------|--------------------|--------------------|--------------------|--------|
| Last Name         | First Name         | Middle Name        | DOB Gende          | r      |
| CHARM             | CINDER             |                    | 01/01/2015         | $\sim$ |
| Birth Info        |                    |                    |                    |        |
| Mother Last Name  | Mother First Name  | Mother Middle Name | Mother Maiden Name |        |
| Father Last Name  | Father First Name  | Father Middle Name |                    |        |
| Previous Criteria |                    |                    | Clear              | Search |

3. After having filled out the search information and clicking search you will then see your search results displayed once more.

| ID Name Gender                           | DOB              |
|------------------------------------------|------------------|
|                                          | 000              |
| 8900 HAPPY DRIVE RD LAS CRUCES, NM 88012 | 01/01/2015 🔲 🔂 🏴 |
| 8072 CHARMING, CINDERELLA F              | 01/01/2015       |
|                                          | Revise Cancel    |
|                                          |                  |
|                                          |                  |
|                                          |                  |

4. Double click on the duplicate file, in this example my duplicate file is patient ID 8072, the second Cinderella Charming.

By double clicking on the duplicate Cinderella you will now see the search box disappear and your original screen for patient duplicates will now have populated information (screen shot below)

-

|                                  | D: 1055 DOB: 01/01/201 | 5 AGE: 1Y 6M 21D | GENDER: F         | ] 🏲 🗘 | Precautions / Contraindications ARE specified |
|----------------------------------|------------------------|------------------|-------------------|-------|-----------------------------------------------|
| Patient Duplicates o             |                        |                  |                   |       |                                               |
| View                             |                        |                  |                   |       |                                               |
| Duplicates Already Identified    |                        |                  |                   |       |                                               |
| A No records found               |                        |                  |                   |       |                                               |
|                                  |                        |                  |                   |       |                                               |
| Search for Additional Duplicates |                        |                  |                   |       |                                               |
| CHARMING, CINDERELLA (8072)      | Q 😵                    |                  |                   |       |                                               |
| Comments *                       |                        |                  | Add To Duplicates | S     |                                               |

5. Now you will need to add a comment. Please be specific so that we are able to properly merge your record.

| CHARMING, CINDERELLA (8072) | ۹ 😵 |                   |
|-----------------------------|-----|-------------------|
| PLEASE COMBINE RECORDS      |     | Add To Duplicates |
|                             |     |                   |

6. After having entered any applicable comments click "Add To Duplicates"

The information that was filled out in the boxes have now moved to the top of the "Duplicates Already Identified" section.

| evv<br>Duplicate | s Already Ider | ntified    |        |       |            |                       |   |      |  |
|------------------|----------------|------------|--------|-------|------------|-----------------------|---|------|--|
| Patient<br>ID    | Last           | First      | Middle | Gende | erDOB      | Identified By         |   |      |  |
| 8072             | CHARMING       | CINDERELLA |        | F     | 01/01/2015 | ELIZABETH<br>CISNEROS | 0 | View |  |
|                  |                |            |        |       |            |                       |   |      |  |

Congratulations! In 6 easy steps you have successfully identified a duplicate via the NMSIIS application. This information will be provided to the program and will be merged accordingly.